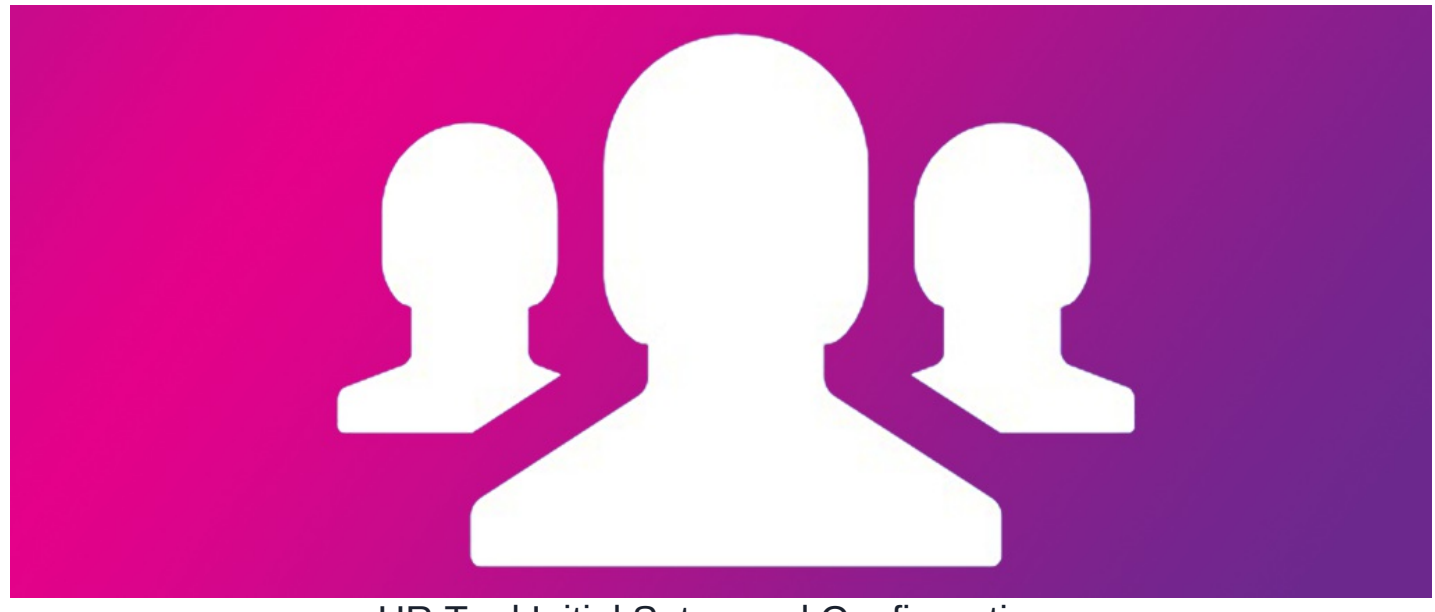

# HR Tool Initial Setup and Configuration

### Step 1: Set up HR Administrators

After installation, the only user who can access the HR Admin panel is the user with ID:1 which is typically the Claromentis Administrator.

As part of the on-boarding process, you need to nominate at least 2 members of HR administrators. These users are going to have full access to the HR admin panel to configure the system further.

- 1. Navigate to Admin Panel > HR Admin
- 2. Users will be prompted to set up to create a new HR password. This password is an extra layer of security to access HR-related functionality.

| CODEDEV <b>claromentis</b>                                                                                                    |
|----------------------------------------------------------------------------------------------------|
| 🕲 HR Tool Access                                                                                                    |
| Accessing HR Tool requires an extra layer of security.<br>Please confirm your email and create a special HR Tool only access password. |
| Email                                                                                                    |
| managers@claromentis.com                                                                                                    |
| MR Password<br>Retype your password                                                                                                    |
|                                                                                                    |
| Submit                                                                                                    |
| Go Back                                                                                                    |
|                                                                                                    |

## Step 2: Set up HR Roles & Rights

By default there are 4 roles available, click the edit (pencil) icon to assign the following roles to the appropriate users.

- HR Admin: These users will be able to view and edit all HR information belonging to all members of staff.
- Payroll: These users will be able to view Salary & Benefit tabs belonging to all members of staff.
- Staff: Set users who are going to be using the HR tool.
- Managers: These users will be able to see HR information on their subordinates only based on the Org Chart.

Click on the **Rights** tab to customise what each group can do further. This is an important step to ensure your system is secure. Here is our recommended setup:

| Admin / HR              |                                   |                               |             |             |                     |  |  |
|-------------------------|-----------------------------------|-------------------------------|-------------|-------------|---------------------|--|--|
| R Permissions           | Roles & Rights                    |                               |             |             |                     |  |  |
| Users & Access          | Specify who has rights to view, e | dit and run reports on HR rec | ords        |             |                     |  |  |
| Notifications           |                                   |                               |             |             |                     |  |  |
| Reminders               |                                   | Role                          |             |             |                     |  |  |
|                         |                                   | HR Admin                      | Payroll     | Staff       | Managers            |  |  |
| Import / Export<br>Data | View                              | View All \$                   | View All \$ | View Own \$ | View Subordinate \$ |  |  |
| Admin Panel             | Edit                              |                               |             |             |                     |  |  |
| Access                  | View Salary & Benefit             |                               |             |             |                     |  |  |
| Configuration           | Add/Edit Salary & Benefit         |                               |             |             |                     |  |  |
| Custom Fields           | Delete Salary & Benefit           |                               |             |             |                     |  |  |
| Document Types          | View Restricted Documents         |                               |             |             |                     |  |  |
| Document Types          | Add Documents                     |                               |             |             |                     |  |  |
| Benefits                | Edit Documents                    |                               |             |             |                     |  |  |
|                         | Delete documents                  |                               |             |             |                     |  |  |
|                         | View History                      |                               |             | 0           |                     |  |  |
|                         | Run Reports                       | 0                             |             |             |                     |  |  |

# Step 3: Populating HR Data

### 3.1 Manual Input

As an HR admin or user with permission to edit as defined in the permission matrix above, navigate to each user's profile and click on the**HR Tool** button:

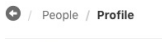

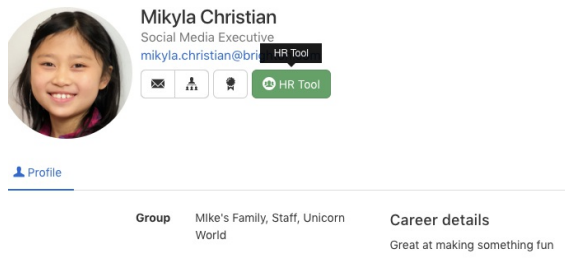

Click on the appropriate tab and complete the fields:

|                                                  | Back to User Profile |                  |          |                         |                           |  |
|--------------------------------------------------|----------------------|------------------|----------|-------------------------|---------------------------|--|
| onal Contract Salary Be                          | nefits Documents His | tory             | Bai      | nk Account I            | Details                   |  |
|                                                  | Legal Name 🖲         | Mikyla Christian | Ac       | count Name              | Mikya Christian           |  |
|                                                  | Gender 🖲             | Female           | ¢<br>Ad  | count No 🖲              | 1233456                   |  |
|                                                  | Marital Status<br>(9 | Single           | \$<br>Bi | ank Name 🖲              | HSBC                      |  |
|                                                  | Nationality 🖲        | British          | \$       | IBANS 🖲                 |                           |  |
|                                                  | Passport No 🖲        | 7827971          |          | Sort Code 🖲             | 60-11-11                  |  |
|                                                  | NI Number 🖲          | SC2342343        |          | Swift code<br>(BIC) (9) | 123456789                 |  |
|                                                  | Security Pass<br>(9) |                  | B        | ank Address<br>(9       | 1 Holborn Road London SE1 |  |
| lotes                                            |                      |                  |          |                         |                           |  |
| Reference:<br>Martin Gyde - martin@iobsite.comlo | bSite                |                  |          |                         |                           |  |

Please note: Only fields with value will be visible in the view mode. The shield icon indicates that the following fields are encrypted in the database.

#### 3.2 Bulk Import

If you have existing HR Data elsewhere using Import & Export feature is an efficient way to get these data populated.

```
Admin / HR / Import / Export Data
R Permissions
                      Import / Export Data
Users & Access
                         Import Personal & Contract
                                                                        $
                                                                                   Export 🛛 Personal & Contract
                                                                                           Salary
Motifications
                                    Choose file
                                                                                            Benefits
A Reminders
                                  or select from pre-uploaded...
                                                                                             Export CSV
                                   🛓 Import CSV
Import / Export
Data
Admin Panel
Access
Configuration
Custom Fields
Document Types
Benefits
```

```
Simply navigate to Admin > HR Admin > Import / Export Data:
```

## **Step 4: Configure Custom Fields**

Under configuration options, you can set the following items to personalise the HR system for your company. The following fields are encrypted:

| Admin / HR / Custom Fields |           |               |            |                |
|----------------------------|-----------|---------------|------------|----------------|
| N Permissions              | Custom    | Fields        |            |                |
| Users & Access             | HR Inforr | nation ()     | Payroll Ir | nformation (a) |
| Notifications              | Visible   | Field name    | Visible    | Field name     |
| Reminders                  | 0         | Security Pass |            |                |
| Import / Export Data       |           |               |            |                |
| Admin Panel Access         |           |               |            |                |
| Configuration              |           |               |            |                |
| Custom Fields              | Save      |               |            |                |
| Document Types             |           |               |            |                |
| Benefits                   |           |               |            |                |

- Custom Fields: Extra fields for HR and Payroll if required
- Document Types: List of type of HR documents you wish to store in the system.
- Benefits: List of available benefits that your company offer.

## **Step 5: Configure Notification**

Notification is useful to alert relevant people of changes in the HR data, click on New Notification to start creating a new notification rule.

Below is an example to notify the member of Payroll when there are changes in Bank Account detail:

| Bank Account                                                                                                    |
|----------------------------------------------------------------------------------------------------|
|                                                                                                    |
| Rouque                                                                                                    |
| HR Admin                                                                                                    |
| Payroll                                                                                                    |
| Staff                                                                                                    |
| Managers                                                                                                    |
| How notification will be sent is set by individual preference in<br>Communication / settings but you can add extra emails to be<br>added here: |
|                                                                                                    |
| G                                                                                                    |
| HR tool: {HR section name} has been (action) by (name) for user (hr user)                                                                      |
| {name} has made changes for user {hr user} on {HR section name} in HR tool on {date stamp}                                                     |
|                                                                                                    |
| {changes here}                                                                                                    |
|                                                                                                    |

### **Step 6: Configure Reminders**

A reminder is useful to notify certain people regarding dates which are stored in HR. For instance, you may want to remind the line managers and HR admins 1 week before the probation date ends.

New / Edit Reminder

| Probation End                                         |
|-------------------------------------------------------|
| 1 week before                                         |
| Rouque                                                |
| HR Admin                                              |
| Payroll                                               |
| □ Staff                                               |
| Managers                                              |
| Set email reminders for important dates               |
|                                                       |
| It's {reminder time} to go until {trigger} for {name} |
| HR reminder                                           |
| it's {reminder time} to go until {trigger}            |
| for {name}                                            |
| Click {link} to view the details                      |
|                                                       |

## Step 7: Launch your HR System

The final step is to launch and tell your users about the HR system, under Users & Access you can see a list of users who have HR profiles and current account statuses.

From this panel, you can send an invite to all inactive users or individually:

| Permissions           | Users & Access            |                            |                 |          |             |
|-----------------------|---------------------------|----------------------------|-----------------|----------|-------------|
| Users & Access        | 10                        | <b>Q</b> Search            |                 |          | 1 2         |
| Notifications         | Name                      | HR Email                   | HR Role         | Status   | Account     |
| Reminders             | 1231231 12323             |                            | Staff           | Inactive | Send Invite |
| Import / Export Data  | Claromentis Administrator | admin.user@claromentis.com | HR Admin, Staff | Active   | Reset       |
|                       | Jade Fitch                | jade@email.com             | HR Admin, Staff | Active   | Reset       |
| Admin Panel<br>Access | Ken 2 Adams               | mike@claromentis.com       | Staff           | Active   | Reset       |
|                       | Ken Adams                 | ken@claromentis.com        | Staff           | Active   | Reset       |
| Configuration         | Michael Christian         | mike@claromentis.com       | Staff, Managers | Active   | Reset       |
| Custom Fields         | Michelle Christian        | michellesugarart@gmail.com | Staff, Managers | Active   | Reset       |
| ocument Types         | Mikyla Christian          | christianmikyla@gmail.com  | Staff           | Active   | Reset       |
| <i>a</i> .            | Rainbow Unicorn           |                            | Staff           | Inactive | Send Invite |
| Senetits              | sugar bun-bun bun         |                            | Staff           | Inactive | Send Invite |

Last modified on 30 November 2023 by Hannah Door